# Mes groupes de professions

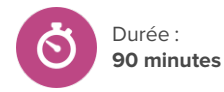

## À propos de cette leçon

Les élèves apprendront et exploreront des groupes de professions et définiront au moins 2 groupes de professions comme étant leurs préférés dans Xello.

### **Objectifs d'apprentissage**

À la fin de cette activité, les élèves seront en mesure de :

- Explorer les groupes de professions et identifier les professions parmi les différents groupes
- Définir au moins 2 groupes de professions comme étant des groupes préférés dans Xello

#### Question pour susciter une réflexion

• Comment l'exploration de professions au sein d'un groupe de professions peut-elle m'aider dans mes plans d'avenir?

#### Avant de commencer

- 1. Assurez-vous que les élèves peuvent ouvrir une session dans leurs comptes et accéder à la page À propos de moi.
- Décidez de la façon dont vous souhaitez afficher les noms des groupes de professions pour vos élèves. Envisagez de projeter vos <u>Groupes préférés</u> à partir de votre compte élève de démonstration Xello, au moyen d'un diaporama ou d'un tableau blanc dans la salle de classe physique.
- Créez un Travail Xello. C'est là que les élèves laisseront leurs réflexions à la fin de la leçon. Ajoutez les préalables suivants au travail : Matchmaker, 3 professions enregistrées et 2 groupes préférés.

#### Stratégies d'enseignement

1 Avant que les élèves commencent l'activité, présentez-leur le concept des groupes de professions. Affichez les groupes en utilisant la méthode choisie et expliquez ce que sont les groupes de professions :

- Un groupe de professions peut être considéré comme un grand groupe ou une famille de professions qui partagent des compétences et des connaissances similaires. Par exemple, si tu aimes aider les autres à rester en santé, tu pourrais commencer par examiner un groupe lié à la santé.
- Chaque groupe compte plusieurs professions différentes, mais elles se rapportent toutes à une même idée principale (comme aider les gens ou travailler avec la technologie, par exemple).
- Si tu aimes une profession dans un groupe, tu pourrais aussi en aimer d'autres dans ce même groupe.
- Une profession peut appartenir à plus d'un groupe.

2 Expliquez que les groupes de professions diffèrent des secteurs et des

#### 👰 Point d'entrée sur Xello

Les élèves doivent avoir terminé l'évaluation **Matchmaker** et avoir enregistré 3 professions.

#### Matériel nécessaire

• Tableau blanc/projecteur

#### Artefacts

- Au moins 3 professions enregistrées
- Au moins 2 groupes préférés
- Travail de réflexion sur les groupes de professions dans un travail Xello

xello

## Mes groupes de professions

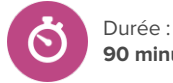

90 minutes

industries :

- Les élèves peuvent penser à un secteur comme un parapluie géant. C'est la plus grande catégorie qui regroupe des types d'emplois. Les secteurs public et privé en sont des exemples courants.
- Une industrie est plus petite qu'un secteur et regroupe les emplois par types de produits ou de services offerts.
- Un groupe de professions se situe parmi les secteurs et les industries. Par exemple, les professions dans un groupe informatique touchent à de nombreux secteurs et industries, car de nombreux types d'entreprises et d'organisations utiliser des ordinateurs.

3 Demandez aux élèves de noter 3 professions qui les intéressent ainsi que le groupe de professions auquel ils croient qu'elles appartiennent.

4 Une fois que les élèves ont enregistré leurs réponses, dans votre compte élève de démonstration Xello, montrez comment utiliser votre profil À propos de moi pour trouver la carte Groupes préférés.

- Faites participer les élèves à une brève discussion en les encourageant à nommer des professions qu'ils croient adaptées aux différents groupes de professions.
- Agrandissez chaque description pour passer en revue des exemples de professions et montrer comment configurer un groupe en groupe préféré. Les élèves visiteront cette section plus tard pour ajouter leurs groupes préférés.
- 5 Montrez aux élèves où trouver le groupe pour une profession : cliquez sur Explorer les professions, choisissez une profession, et sous Professions similaires, consultez son Groupe de professions.
- 6 Démontrez comment rechercher des professions par groupe en utilisant des filtres : à partir de la page Explorer les professions, cliquez sur Autres filtres et sélectionnez Afficher plus de groupes. Montrez aux élèves comment ils peuvent voir leurs suggestions de groupes en fonction des résultats de Matchmaker (ces éléments seront identifiés comme étant suggérés pour vous).
  - Puisqu'une profession peut appartenir à plus d'un groupe, il peut être utile d'afficher le profil d'une profession qui appartient à plusieurs groupes, comme un chercheur, pour illustrer cela et expliquer pourquoi c'est le cas.

Demandez aux élèves de se connecter à leurs comptes Xello.

- Les élèves peuvent commencer par confirmer si les groupes de professions qu'ils ont deviné pour leurs 3 professions enregistrées étaient corrects, puis ils peuvent se rendre à la page **Explorer les** professions pour filtrer les professions par groupe et mener leur propre exploration comme vous l'avez fait précédemment.
- Demandez aux élèves d'enregistrer au moins 3 autres professions qu'ils considèrent pour eux-mêmes et de définir au moins 2 groupes comme des groupes préférés.

Demandez aux élèves de répondre et de penser aux questions suivantes dans leur travail Xello :

# Mes groupes de professions

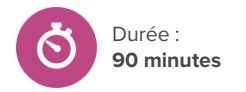

- Quels groupes t'ont été suggérés en fonction des résultats de **Matchmaker**?
- Quels 2 groupes avez-vous définis comme vos groupes préférés? Pourquoi t'intéressent-ils?